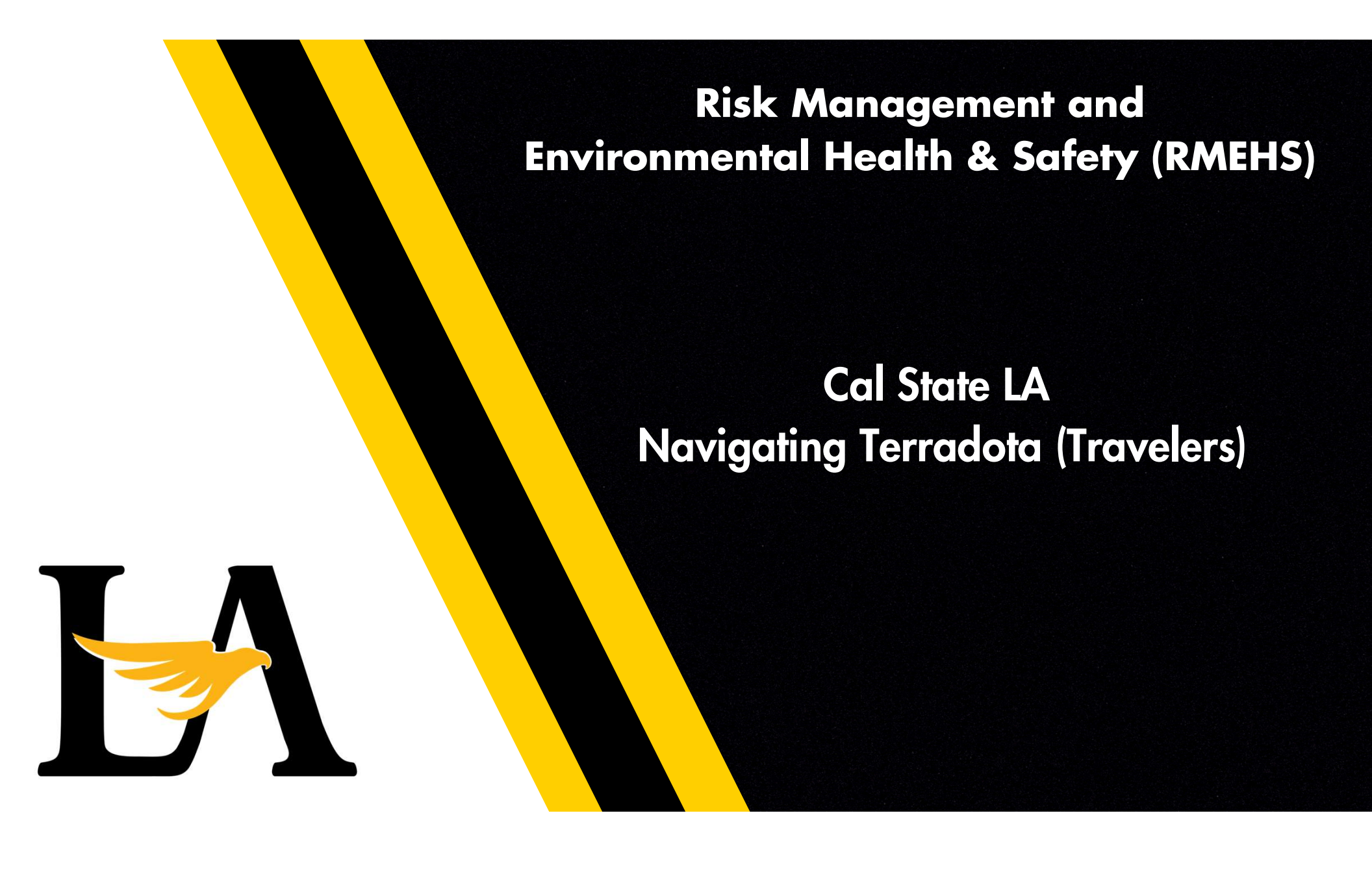

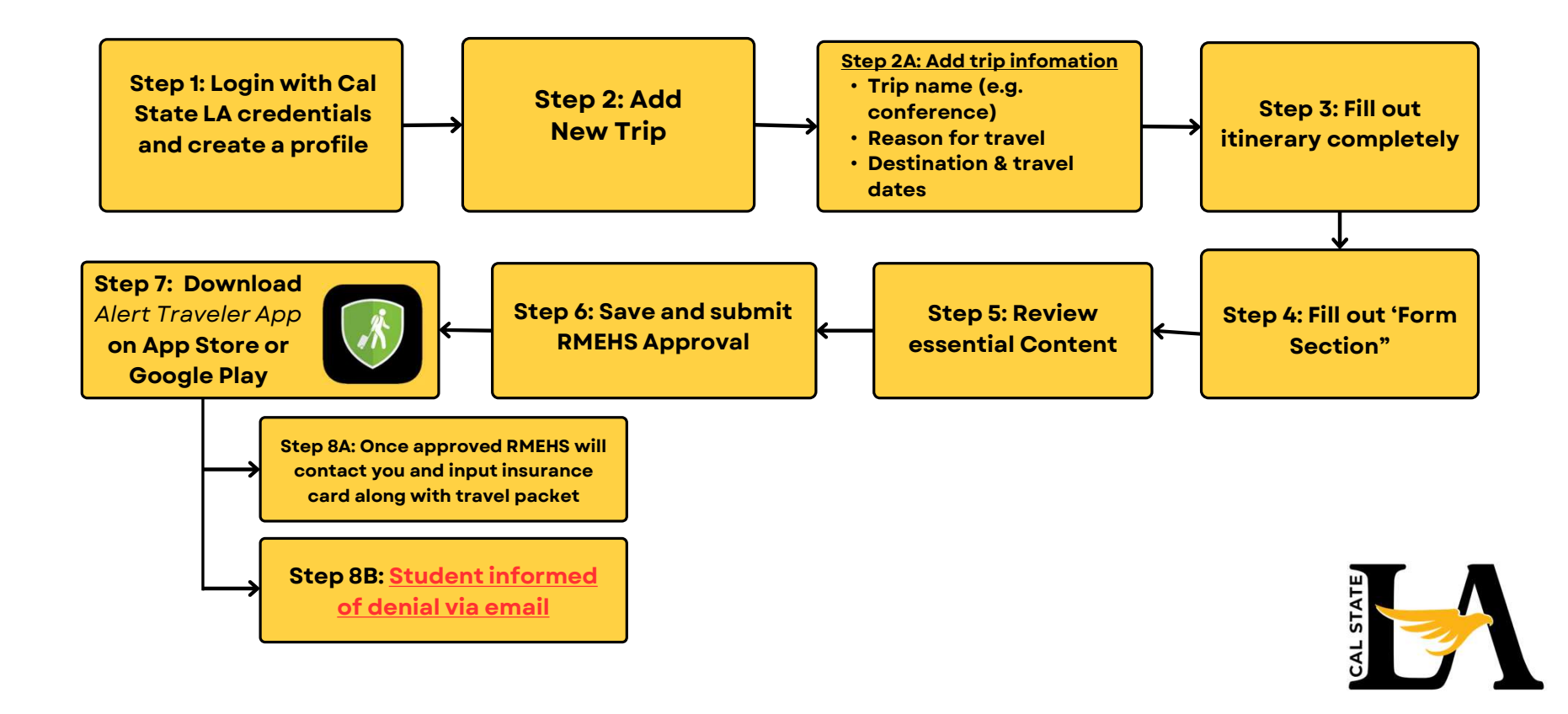

## Step 1: Login with Cal State LA credentials and create a profile

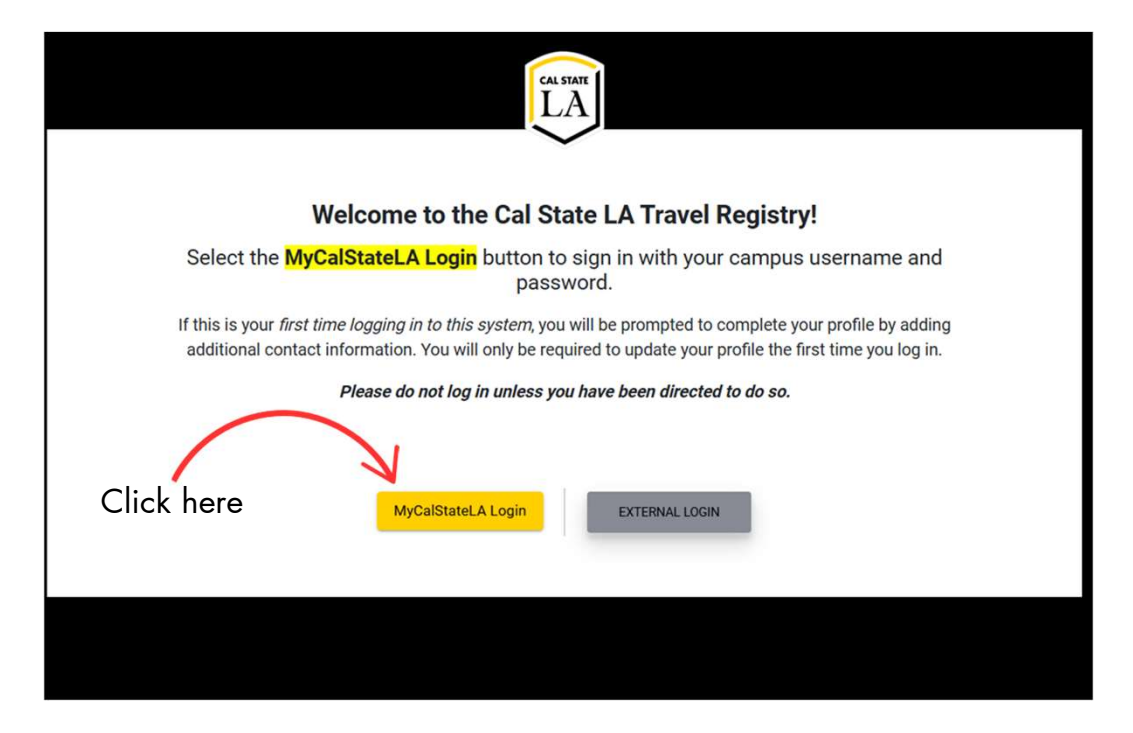

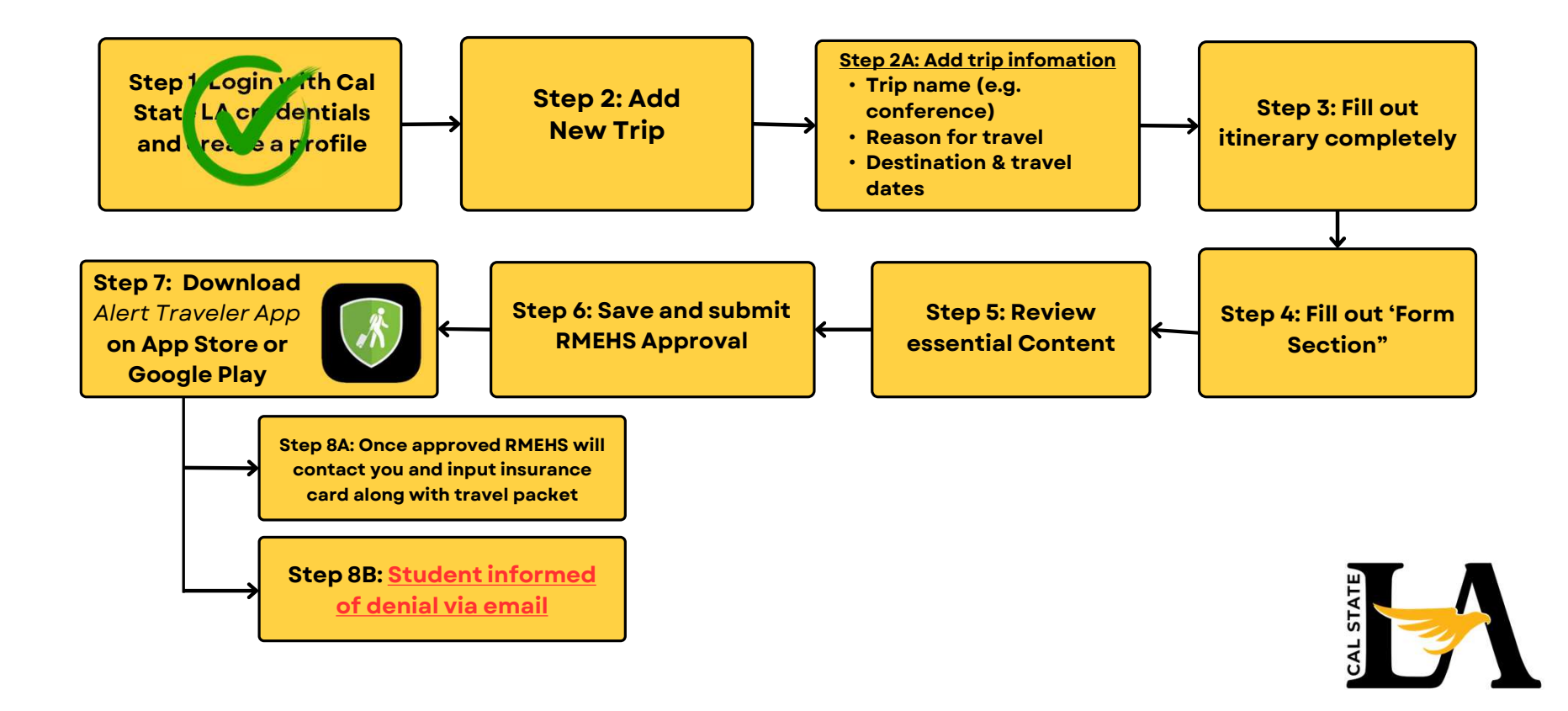

## Step 2: Add New Trip

| Click here |                                    | Trips                               | Status     | ÷        |  |
|------------|------------------------------------|-------------------------------------|------------|----------|--|
|            | + ADD NEW TRIP                     | Q Search (trip name or destination) | Show all * |          |  |
|            | No current or upcoming trips exist |                                     |            |          |  |
|            | Past Trips                         |                                     |            | <b>©</b> |  |
|            |                                    |                                     |            |          |  |

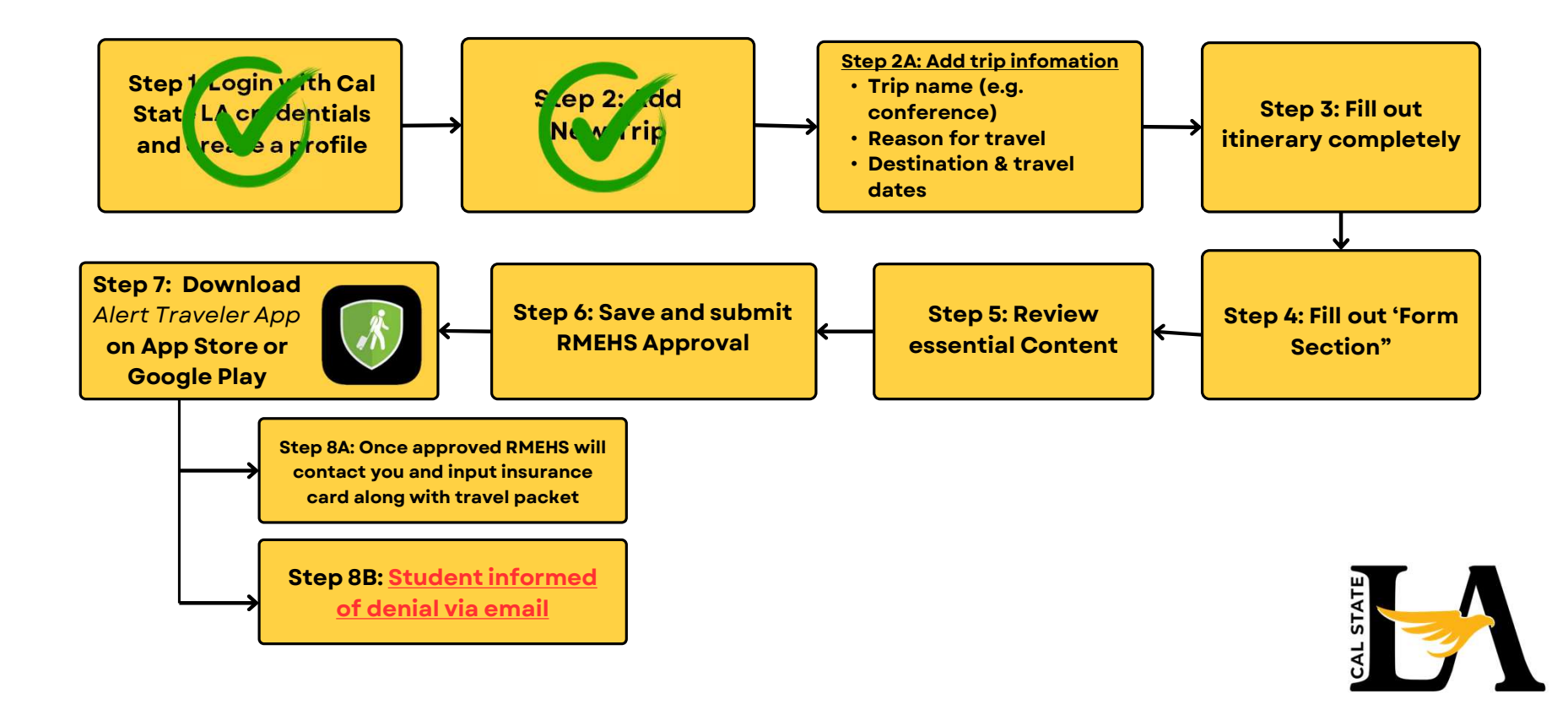

## Step 2: Add Trip Info

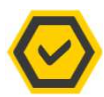

Trip name (e.g. conference)

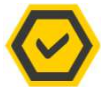

Reason for travel (Description)

Destination & travel dates

|                  | _               |
|------------------|-----------------|
|                  |                 |
|                  |                 |
| View as checklis | st              |
|                  |                 |
| Ē                | Î               |
|                  |                 |
|                  |                 |
|                  |                 |
|                  |                 |
|                  | View as checkli |

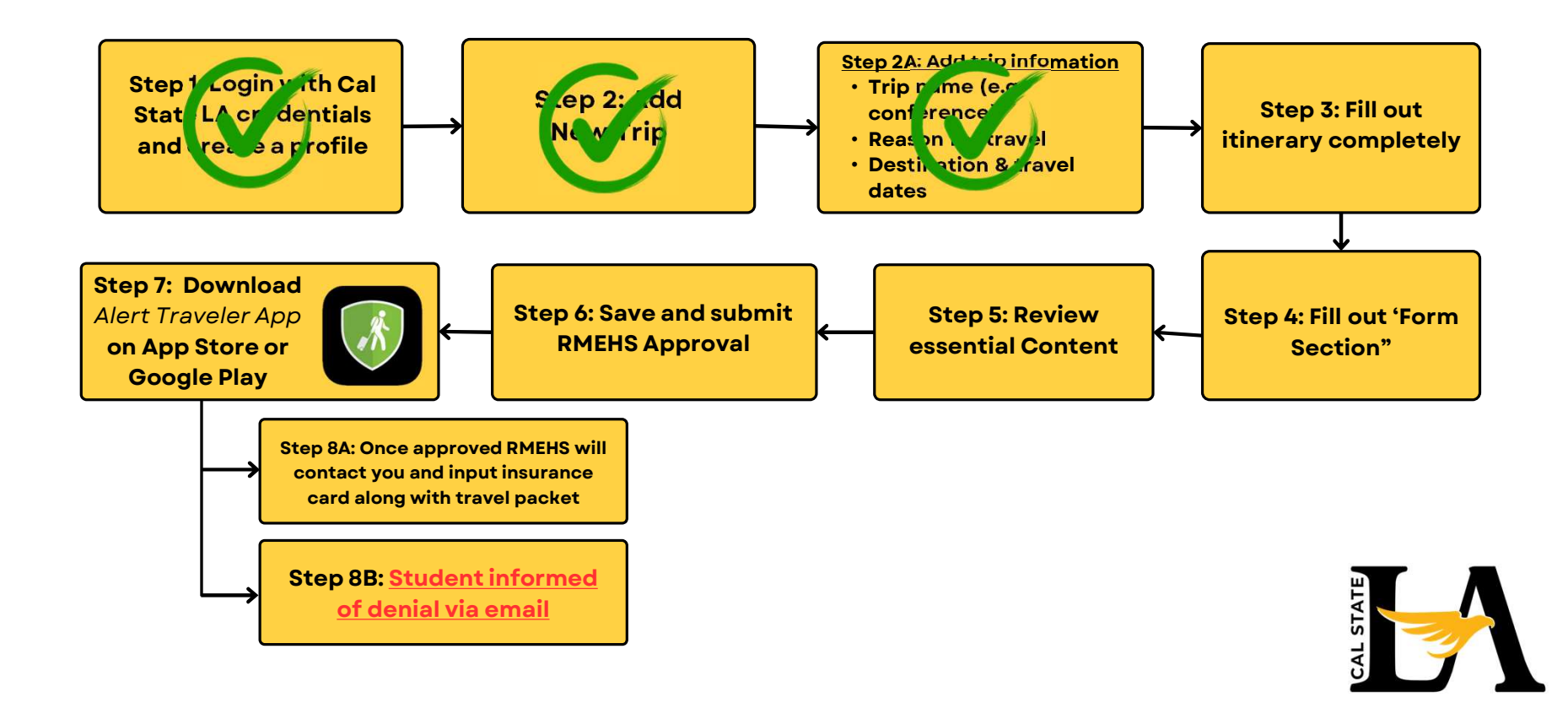

## Step 3: Fill out itinerary

Please fill out and complete every section

 $\bigcirc$ 

| • | Mexico City                 | , CDMX,     | Mexico                  | Feb 27, 2025 -<br>2025 | Feb 28,    | Medium<br>Risk Rating | 3<br>Level 3<br>DOS Ratin | g 🖸   | Level 1<br>CDC Rating [2]    | ^ |
|---|-----------------------------|-------------|-------------------------|------------------------|------------|-----------------------|---------------------------|-------|------------------------------|---|
| ļ | Required items are shown in | red with an | *. All other fields are | optional.              |            |                       | s                         | elect |                              |   |
|   | Airline                     |             |                         | Departure airport      | Departure  | e date 💼              | Hr:MnA                    | MA    | <ul> <li>Timezone</li> </ul> |   |
|   |                             |             |                         | Arrival airport        |            |                       | S                         | elect | Timezone                     |   |
|   | Flight # Confirm            | nation #    | Seat                    | MEX                    | Arrival da | te 🖻                  | Hr:Mn                     | M     | * CST                        |   |
| • | Hotel name                  |             |                         | Confirmation #         | Checkin    | Ē                     | Checko                    | out   | ۲                            |   |
|   | Address                     |             |                         | Timezone               | Vendor     |                       |                           |       |                              |   |

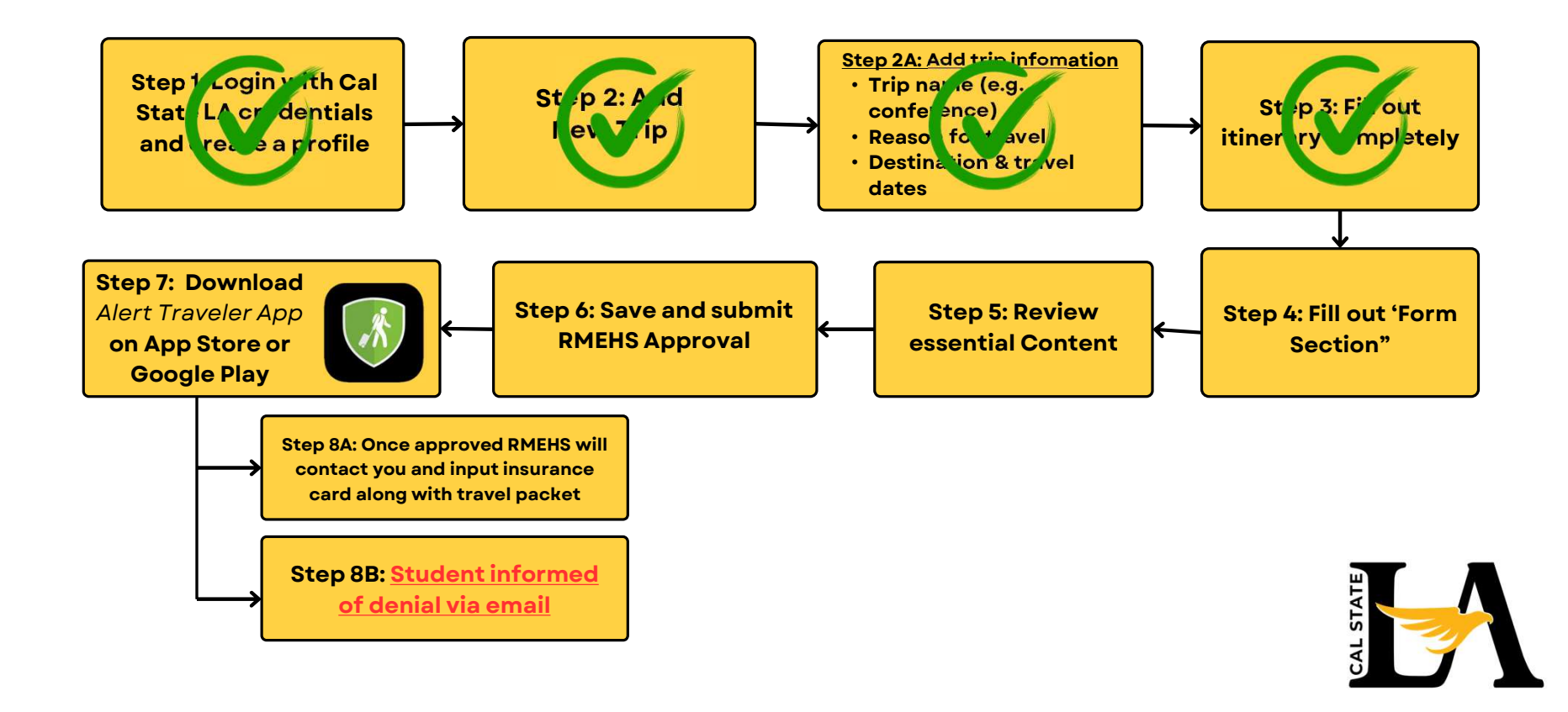

## Step 4: Fill out 'Form Section"

| Hinerary                                                       | Forms                                                 | Essential Content                                            | (1) Approva                             | History                                 |                 |                    |
|----------------------------------------------------------------|-------------------------------------------------------|--------------------------------------------------------------|-----------------------------------------|-----------------------------------------|-----------------|--------------------|
| Contact Informatio                                             | on - High Risk Locatio                                | n 🕕                                                          |                                         |                                         |                 | Completed 0 of 5 A |
| Instructions:<br>Your trip destination<br>Advisory List. Pleas | n is identified on the CS<br>e list the contact infor | SURMA War Risk List or as L<br>nation for where the traveler | evel 3 or Level 4<br>(s) on this trip w | on the US Department<br>ill be staying. | of State Travel |                    |
| Lodging Name(s)*                                               |                                                       |                                                              |                                         |                                         |                 |                    |
|                                                                |                                                       |                                                              |                                         |                                         |                 |                    |
|                                                                |                                                       |                                                              |                                         |                                         |                 |                    |
| Lodging Email(s)*                                              |                                                       |                                                              |                                         |                                         |                 |                    |
|                                                                |                                                       |                                                              |                                         |                                         |                 |                    |
|                                                                |                                                       |                                                              |                                         |                                         |                 |                    |

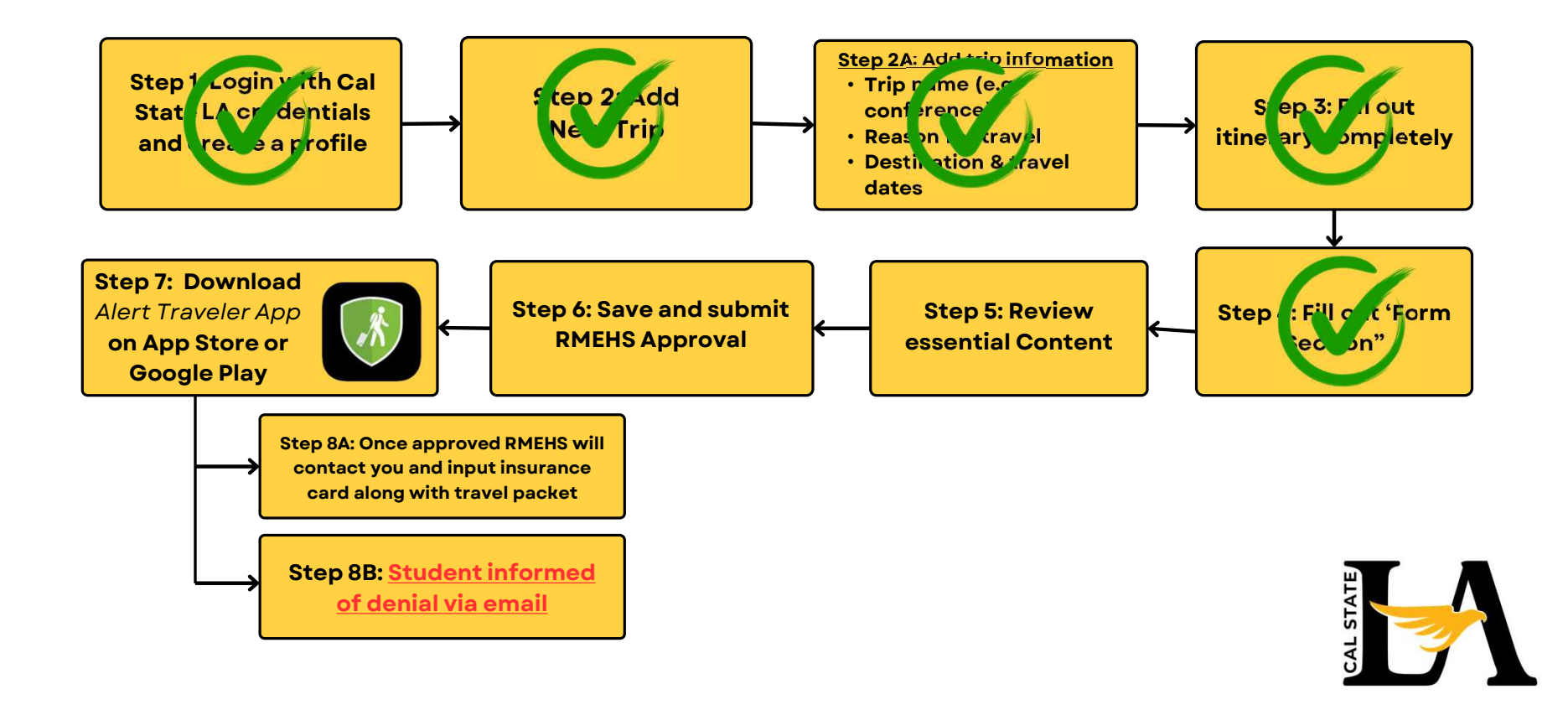

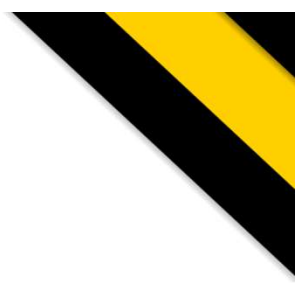

## Step 5: Review essential Content

| Itinerary            | Forms | Essential Content | Approval History |                 |
|----------------------|-------|-------------------|------------------|-----------------|
| Useful Content       |       |                   |                  |                 |
| About AlertTraveler  |       |                   |                  | Click to view_! |
| Gountry Intelligence | e     |                   |                  | Click to view   |
| DOS Regional Risk    | Intel |                   |                  | Click to view   |
| Previous             |       |                   | Save and Finish  | Next >          |

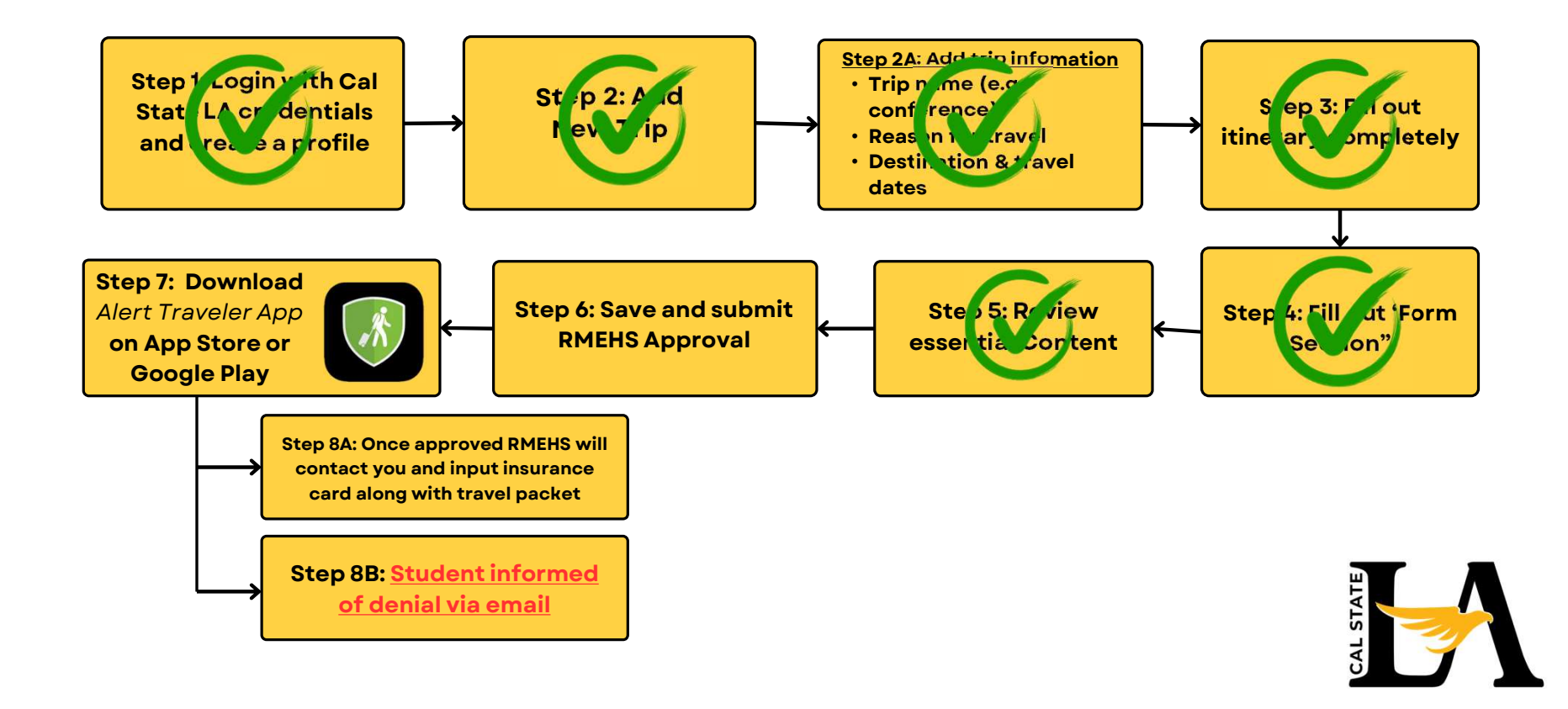

# Step 6: Save and submit RMEHS Approval

| thinerary Forms Essential Content     Approval History Required Approvals |                                                                                                    |
|---------------------------------------------------------------------------|----------------------------------------------------------------------------------------------------|
| 1 X Travel Admin Pending                                                  |                                                                                                    |
| Previous     Save and Finish                                              |                                                                                                    |
|                                                                           | Confirm trip submission<br>Your trip is ready to submit for approval. Please check all details carefully, as changes to destinations/dates will require resubmission for<br>approval. |
|                                                                           | CANCEL JUST SAVE SUBMIT                                                                                                    |

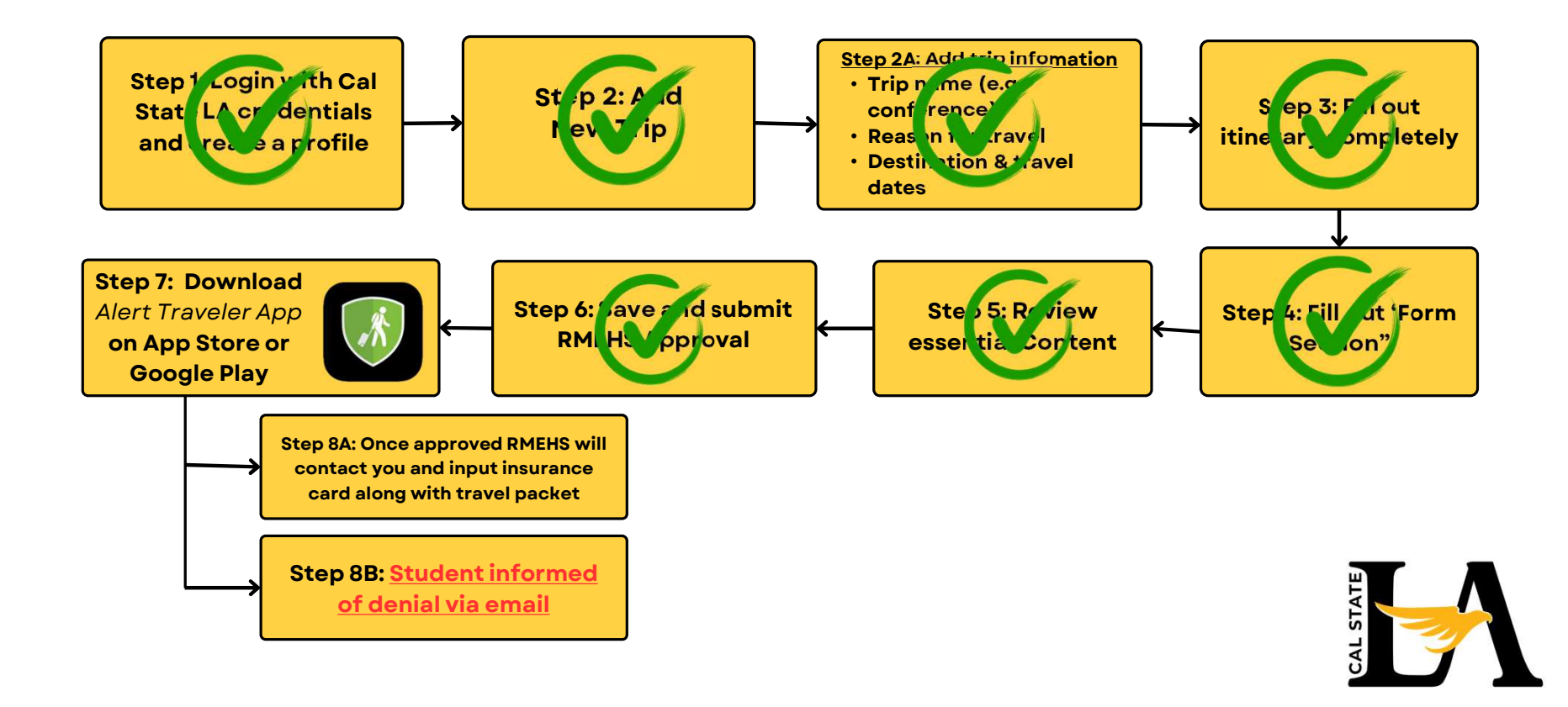

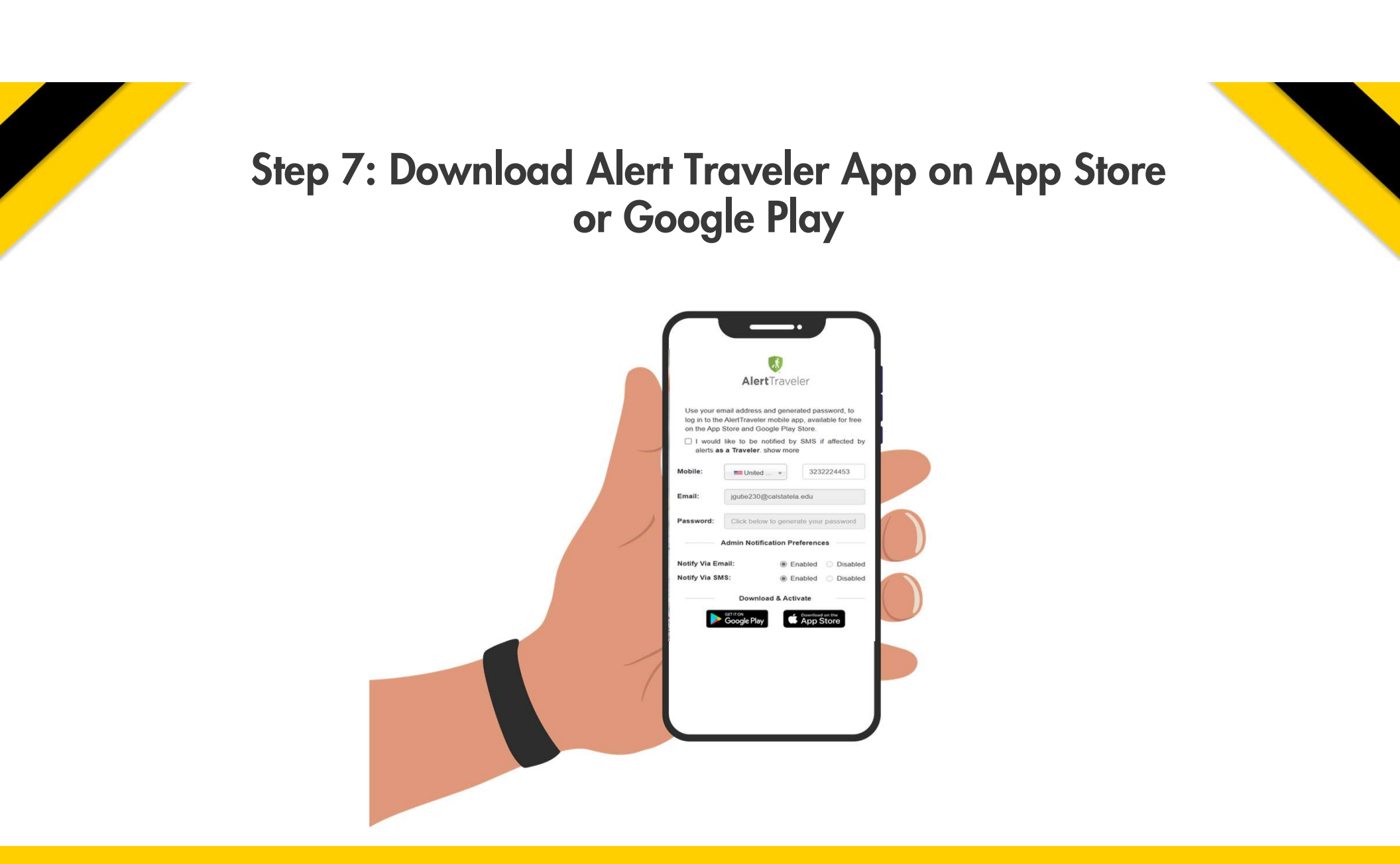

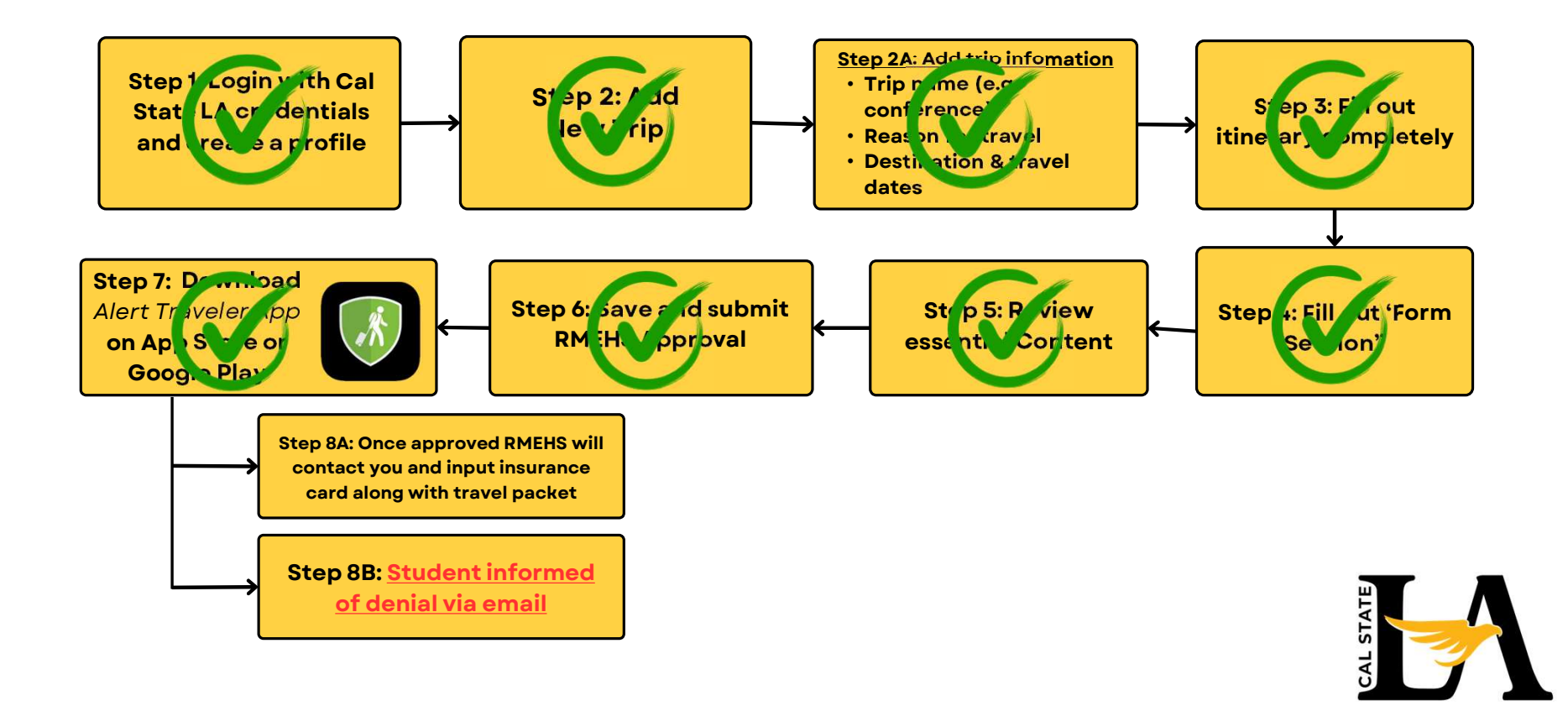

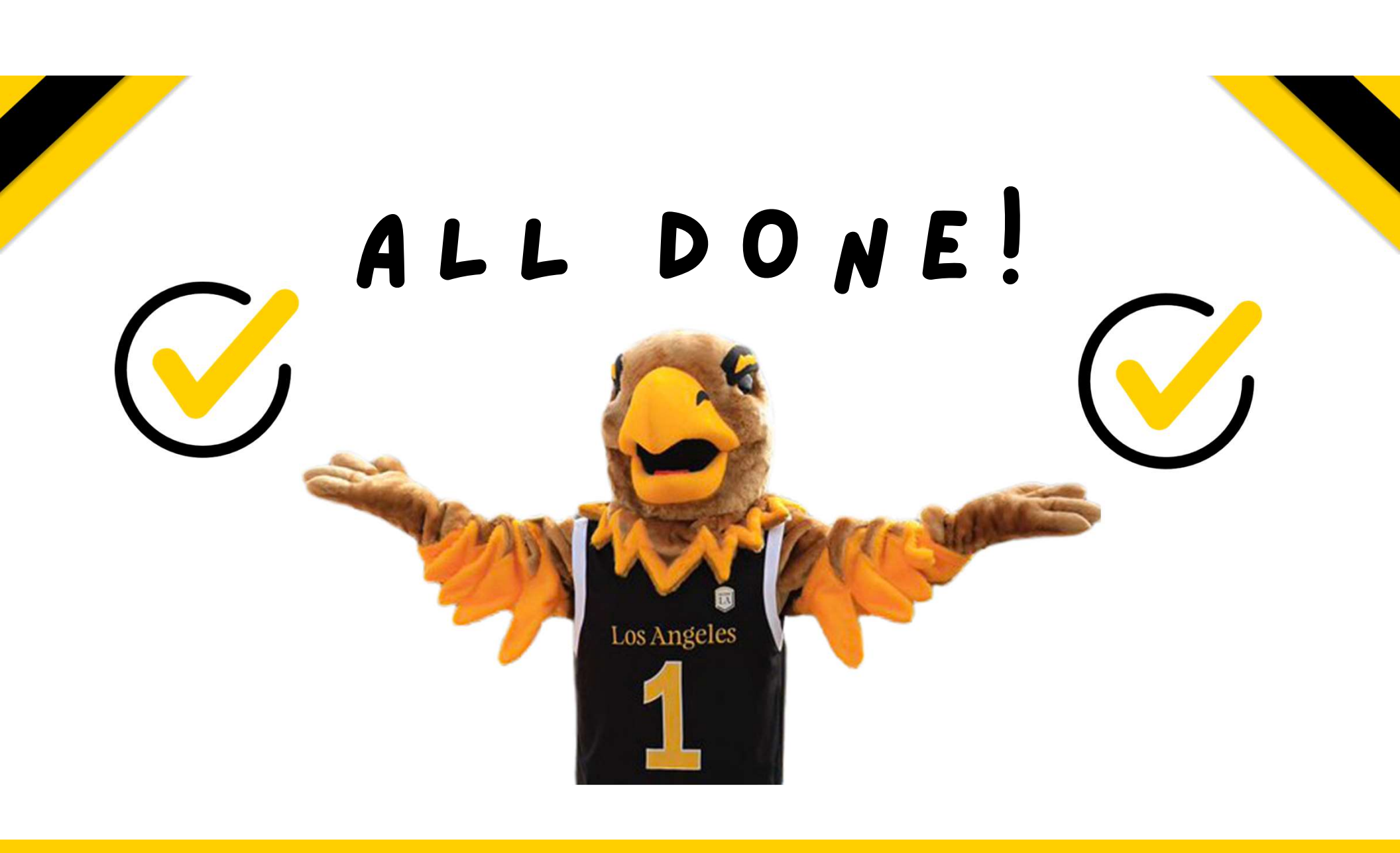

### **Contact Us**

#### Risk Management Environmental Health & Safety

CALIFORNIA STATE UNIVERSITY, LOS ANGELES 5151 State University Drive, Los Angeles, CA 90032

323.343.3531

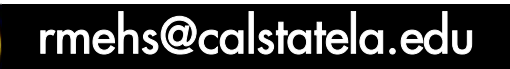

www.calstatela.edu/ehs

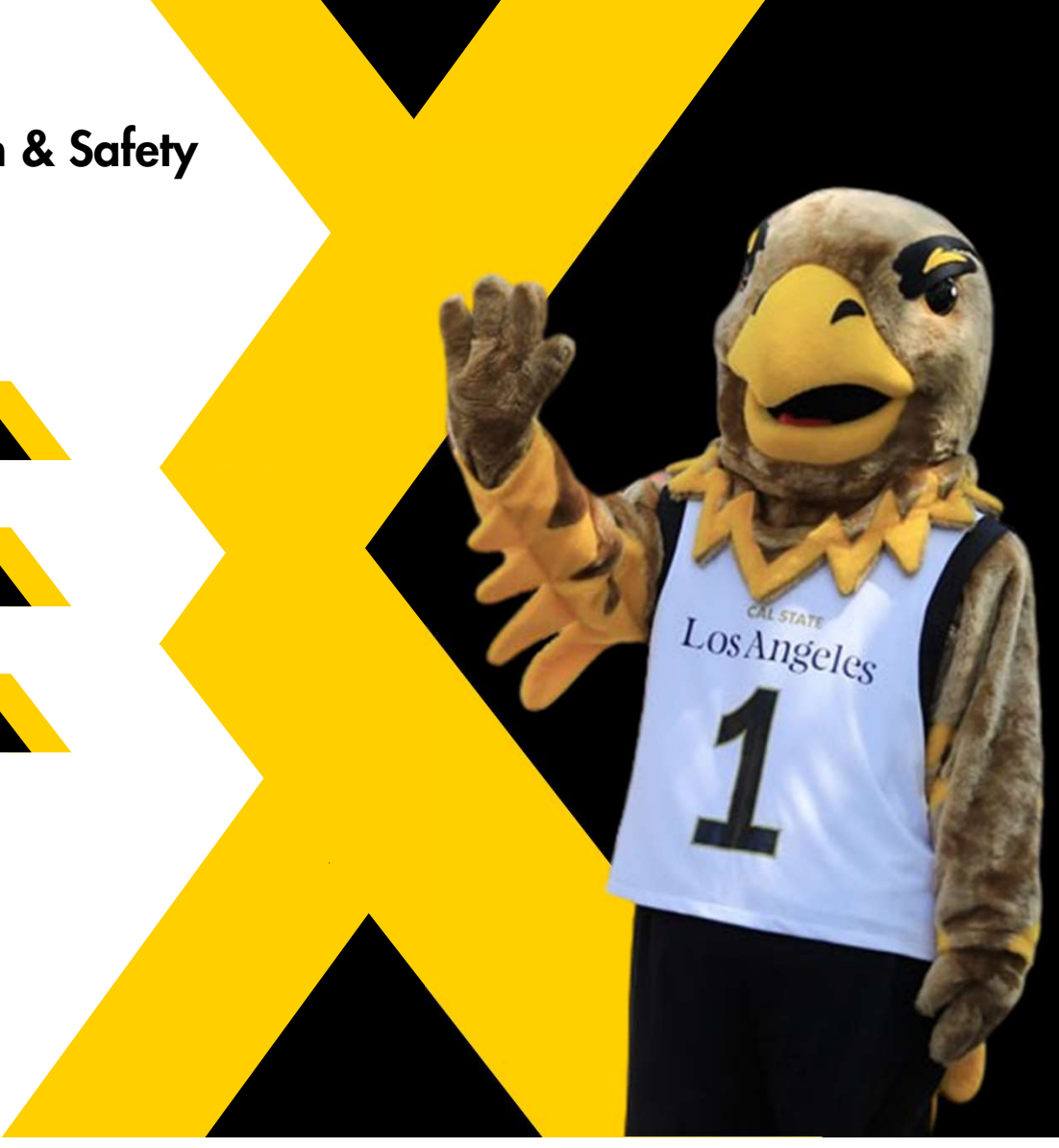